# **Refund an Overpayment - Automated**

The following will guide you from Creating Invoice, Receiving Overpayment for the Invoice, Processing that Overpayment to Cash Refund and Cutting a Check for that refund.

- 1. Create a Invoice.
  - a. Sales > Activities > Invoices
  - b. Click New to open new Invoice screen.
  - c. In the header,
    - i. Set Type field to Invoice.
    - ii. Select customer in the Customer field
  - d. In the grid area,
    - i. Select an item to return in the Item No. field
    - ii. Type in qty to be returned in the Shipped field, ex. 30.00
    - iii. Set **UOM** field to Bushels.
    - iv. Set Price field to 4.76.
    - v. Total field will automatically be computed, in this ex. 142.80.
  - e. Click Post.

| Invoice - App            | le Spice Sales                                                              |                                          |                           |                               |                |                              | ^ [                | ⊐ ×              |
|--------------------------|-----------------------------------------------------------------------------|------------------------------------------|---------------------------|-------------------------------|----------------|------------------------------|--------------------|------------------|
| New Save                 | Search Delete Undo Print Add Ship                                           | nent Add Orders Email • Duplica          | te Cancel Post Recurring  | Close                         |                |                              |                    |                  |
| Details Pr               | epaids and Credit Memos Instructions                                        | Post Preview Post History Paymer         | nts Attachments Audit Log | Activities Approval           |                |                              |                    |                  |
| Source                   | Standard Recurring                                                          | Location + 0001-Fort Wayne               | Q, PO No                  |                               | Invoid         | e No SI-694                  |                    |                  |
| Туре                     | * Invoice                                                                   | Bill To + Apple Spice Sales              | Q Freight                 | Ferm FOB                      | ✓ Split        |                              |                    | Q,               |
| Customer                 | * Apple Spice Sales                                                         | Q Ship To + Apple Spice Sales            | Q Ship Da                 | + 11/22/2018                  | Curre          | ncy + USD 🔻                  | Accrual 1          | ~                |
| Book                     | ✓ SubBook                                                                   | ✓ Ship Via                               | Q Salespe                 | son                           | Q Applic       | tator                        |                    | Q,               |
| Invoice Date             | * 11/22/2018                                                                | Contact Tom Green                        | Q Account                 | 12013-0001-004                | Q Comm         | nents Thank yo               | u for your busines | is Q             |
| Post Date                | 11/22/2018                                                                  |                                          |                           |                               | ICT            |                              |                    | Q,               |
| + Insert                 | 🗅 Open 📋 Tax Details 📄 Bundle Deta                                          | is 🗋 Quality 🗙 Remove 🗒 Ad               | d Recipe 📳 Substitute 🗅   | Set Previous Details 🛛 🧬 Pric | ing Conditions | Export • 🔠 View •            | Filter (F3)        | 5.7<br>2 3       |
| Item No.                 | Contract No. Sequence Contract                                              | al Description <sup>*</sup> Customer Sto | orage Ordered Order UO    | A Shipped UOM                 | Discount %     | Tax Currency Unit            | Price              | Total T          |
| Corn A                   |                                                                             | 0.00 Corn A                              | 0.00                      | 30 Bushels                    | 0.00%          | 0.00 USD                     | 4.760              | 142.800 C        |
|                          |                                                                             | 0.00                                     | 0.00                      | 0                             | 0.00%          | 0.00                         | 0.000              | 0.000            |
|                          |                                                                             |                                          |                           |                               |                |                              |                    |                  |
| 4                        | nnle Spice Saler                                                            | C 1 C 1                                  |                           |                               |                |                              |                    | +                |
| Bill TO 1<br>F           | ort Wayne, IN, 46803 United Commit<br>tates Commit                          | d 0 On Order (<br>ed 0 Back Orde         | (PO) 0 Line c             | f Business                    | Q,             | Tax<br>Total                 |                    | 0.000            |
| Ship To A<br>1<br>F<br>S | pple Spice Sales<br>6125 Alta Drive<br>ort Wayne, IN, 46803 United<br>tates | * Net 30 V Due Date                      | * 12/22/2018 III 0.000    |                               |                | Amount Receive<br>Amount Due | ed                 | 0.000<br>142.800 |
| ? 🔘 🖓                    | 21.55s Edited                                                               |                                          |                           |                               |                | N I                          | of 1 🕨 🕅           | C Refresh        |
| i.                       | GL entries for Invo                                                         | ce are as follows.                       |                           |                               |                |                              |                    |                  |
|                          | Post Date Account ID E                                                      | escription                               | Reference Accou           | nt Group                      | Debit          | Credit                       | Debit Unit         |                  |
|                          | 11/22/2018 12013-0001-004 A                                                 | counts Receivable-Fort Wayne-Petro       | 0001005004 Recei          | ables                         | 142.80         | 0.00                         | 30.000             | 10               |
|                          | 11/22/2018 40010-0001-001 S                                                 | ales -Taxable - Fort Wayne - Grains      | 0001005004 Sales          |                               | 0.00           | 142.80                       | 0.000              | 10               |
|                          | 11/22/2018 16000-0001-000 In                                                | ventories - Fort Wayne - Admin           | Inven                     | tories                        | 0.00           | 102.00                       | 0.000              | 10               |

- 2. Receive Overpayment for the Invoice.
  - a. Sales > Activities > Receive Payments
  - b. Click New to open new Receive Payments screen.
  - c. In Details tab > header,
    - i. Select customer in the Customer field
      - ii. Select payment method in the Payment Method field, ex. Cash.
    - iii. Type in amount to pay in Amount Paid field, ex. 200.00.
  - d. In the grid area,
    - i. Select the Invoice transaction created in Step 1

11/22/2018 50000-0001-000 Purchases Default - Fort Wayne - Admin

e. Check **Unapplied Amount** in header. It will automatically show the difference between Amount Paid and Payment in the grid, for this illustration, Unapplied will show 57.20, computed as 200.00 - 142.80.

Purchases

102.00

0.00

30.0000

edit Unit 0.0000 30.0000 30.0000

0.0000

#### f. Click Post.

| Receive Payments -  | Apple Spice Sales      |            |             |           |                |        |               |       |                     |            |       | ^            |       | ×          |
|---------------------|------------------------|------------|-------------|-----------|----------------|--------|---------------|-------|---------------------|------------|-------|--------------|-------|------------|
|                     | ch Delete Undo Re      |            | Post Credi  |           |                |        |               |       |                     |            |       |              |       |            |
| Details Post Previe | ew Post History Au     | udit Log   |             |           |                |        |               |       |                     |            |       |              |       |            |
| Туре                | Cash Receipts          | ~          | Location    |           | 0001-Fort Wa   | yne    |               | Q,    | Record No           | Created On | Save  |              |       |            |
| Customer *          | Apple Spice Sales      | ٩,         | Date Paid   |           | 11/22/2018     |        |               |       | Total AR            |            |       |              | 24,81 | 19.100     |
| Payment Method 🔸    | Cash                   | ~          | Bank Accour | nt        | 25362453965    | 56     |               | Q,    | Forex Rate Type     |            |       |              |       | ~          |
| Amount Paid         |                        | 200.000    | Check No    |           |                |        |               |       | Forex Rate          |            |       |              |       | 1.000      |
| Unapplied Amount    |                        | 57.200     | Currency    |           | USD            |        |               | ~     | Apply on Account    |            | Appl  | ly to Budget |       |            |
| Notes               |                        |            | Bank Transa | ction No  |                |        |               |       |                     |            |       |              |       |            |
| Select All          | lear All 📄 View Invoic | e × Remove | Export - 88 | View -    | Filter (F3)    |        |               |       |                     |            |       |              |       | к л<br>К У |
| Location            | Discount Date          | Due Date 🔻 | Invoice No. | Scale Tic | ket Customer F | Terms  | Invoice Total | Disco | unt Availa Discount | Taken Inte | rest  | Amount Due   | Paym  | nent       |
| 🗹 0001-Fort Way     | yne                    | 12/22/2018 | SI-694      |           |                | Net 30 | 142.80        |       | 0.00                | 0.00       | 0.000 | 0.00         | 14    | 42.800     |
| 0001-Fort Way       | yne                    | 08/17/2018 | PI-2        |           |                | Net 30 | 66.07         |       | 0.00                | 0.00       | 0.000 | 66.07        |       | 0.000      |
| 0001-Fort Way       | yne                    | 08/16/2018 | SI-611      |           |                | Net 30 | 230.23        |       | 0.00                | 0.00       | 0.000 | 230.23       |       | 0.000      |
| 0001-Fort Wa        | yne                    | 08/23/2017 | CPP-5       |           |                | Net 30 | -1,000.00     |       | 0.00                | 0.00       | 0.000 | -1,000.00    |       | 0.000      |
| 0001-Fort Way       | yne                    | 06/21/2017 | CPP-3       |           |                | Net 30 | -500.00       |       | 0.00                | 0.00       | 0.000 | -500.00      |       | 0.000      |
| 0001-Fort Way       | yne                    | 05/18/2017 | CPP-10      |           |                | Net 30 | -100.00       |       | 0.00                | 0.00       | 0.000 | -100.00      |       | 0.000      |
| 0001-Fort Wa        | yne                    | 09/25/2016 | SI-165      |           |                | Net 30 | 26,000.00     |       | 0.00                | 0.00       | 0.000 | 25,980.00    |       | 0.000      |
|                     |                        |            |             |           |                |        | 24,839.10     |       | 0.00                | 0.00       | 0.00  | 24,676.30    | 1     | 142.80     |
| ? 🔘 🖓 6.1s          | Edited                 |            |             |           |                |        |               |       |                     |            | 1     | Iof1 ▶ ▶     | G     | Refresh    |

## i. GL entries for Receive Payments with overpayment scenario are as follows:

| Post Date  | Account ID     | Description                             | Reference  | Account Group | Debit  | Credit | Debit Unit | Credit Unit |
|------------|----------------|-----------------------------------------|------------|---------------|--------|--------|------------|-------------|
| 11/22/2018 | 10500-0000-000 | Undeposited Funds - Home office - Admin | 0001005004 | Asset         | 200.00 | 0.00   | 0.0000     | 0.0000      |
| 11/22/2018 | 12013-0001-004 | Accounts Receivable-Fort Wayne-Petro    | 0001005004 | Receivables   | 0.00   | 57.20  | 0.0000     | 0.0000      |
| 11/22/2018 | 12013-0001-004 | Accounts Receivable-Fort Wayne-Petro    | 0001005004 | Receivables   | 0.00   | 142.80 | 0.0000     | 0.0000      |

## 3. Process Refund for Overpayment.

## A Note:

Before you can process a refund, make sure that the Customer is also a Vendor. To do that, open Customer record, click on Entity Type tab and add Vendor in the Type grid.

| Customer - Apple Spice Sales        |            |       |         |          |            |             |           |             |
|-------------------------------------|------------|-------|---------|----------|------------|-------------|-----------|-------------|
| New Save Search Delete Undo Additi  | onal - Clo | ose   |         |          |            |             |           |             |
| Entity Customer General Locations   | Contacts   | Split | History | Messages | Activities | Attachments | Audit Log | Entity Type |
| + Insert 🗙 Remove Export - 🔡 View - | Filter (F  | 3)    |         |          | K 7<br>K 9 |             |           |             |
| Туре                                |            |       |         |          |            |             |           |             |
| Customer                            |            |       |         |          |            |             |           |             |
| Vendor                              |            |       |         |          |            |             |           |             |
|                                     |            |       |         |          |            |             |           |             |
|                                     |            |       |         |          |            |             |           |             |

## http://jira.irelyserver.com/browse/AR-9409

- a. Sales > Activities > Invoices
- Denote the Overpayment transaction. You will see this as the first record from the top, with 'COP-' prefix, i.e. if Starting Number prefix setup for Overpayment is 'COP-', else check the Starting Numbers if setup otherwise.

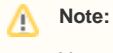

You can open Starting Number from System Manager > Maintenance > Starting Numbers > select Accounts Receivable in Modules grid > Customer Overpayment.

| arting Numbers      |   |                      |             |        |              | ^       | ×          |  |  |
|---------------------|---|----------------------|-------------|--------|--------------|---------|------------|--|--|
| ave Close           |   |                      |             |        |              |         |            |  |  |
| Details             |   |                      |             |        |              |         |            |  |  |
| Modules             |   | Starting Numbers     |             |        |              |         |            |  |  |
| All                 |   | Export - 🗄 View -    | Filter (F3) |        |              |         | К.Я<br>К.У |  |  |
| Accounts Payable    |   | Transaction Type     | Prefix      | Number | Use Location | Preview |            |  |  |
| Accounts Receivable |   | Receive Payments     | RCV-        | 211    |              | RCV-211 |            |  |  |
| Buybacks            | 1 | Invoice              | SI-         | 695    |              | SI-695  |            |  |  |
| Card Fueling        |   | Sales Order          | SO-         | 255    |              | SO-255  |            |  |  |
| Cash Management     | 1 | Quote                | QU-         | 46     |              | QU-46   |            |  |  |
| Contract Management |   | Customer Prepayment  | CPP-        | 53     |              | CPP-53  |            |  |  |
| Credit Card Recon   |   | Customer Overpayment | COP-        | 6      |              | COP-6   |            |  |  |
| Energy Trac         |   | Provisional          | PI-         | 3      |              | PI-3    |            |  |  |

- c. Click Process Refund. This will automatically create a posted Invoice > Cash Refund type transaction and a ready to post Pay Voucher transaction
  - i. Dr. AR 57.20 ii. Cr. AP 57.20 iii.

| Credit Mer | no - Apple ! | Spice Sales    |              |               |                   |            |             |          |                |               |                   |          |           | □ ×         |
|------------|--------------|----------------|--------------|---------------|-------------------|------------|-------------|----------|----------------|---------------|-------------------|----------|-----------|-------------|
|            |              |                |              |               | mail + Duplicate  |            | nd Unpost   |          |                |               |                   |          |           |             |
| Details    | Prepaids an  | d Credit Memos | Instructions | Unpost Previe | w Post History    | Payments   | Attachments | Audit L  | og Activiti    | es Approva    | 1                 |          |           |             |
| Source     | Stand        | ard            | Recurring    | Location +    | 0001-Fort Wayne   |            | PO N        | 0        |                |               | Invoice No        | SI-697   |           |             |
| Туре       | * Credi      | t Memo         |              | Bill To 🔹     | Apple Spice Sales | 5          | Freig       | ht Term  | FOB            |               | Split             |          |           |             |
| Customer   | * Apple      | Spice Sales    |              | Ship To 🔸     | Apple Spice Sales | 5          | Ship        | Date +   | 11/21/2018     |               | Currency          | + USD    | Accrual   | 1           |
| Book       |              | SubBook        |              | Ship Via      |                   |            | Sales       | person   |                |               | Applicator        |          |           |             |
| Invoice Da | ate + 11/21  | /2018          |              | Contact       | Tom Green         |            | Acco        | unt      | 12013-0001     | -004          | Comments          |          |           |             |
| Post Date  | 11/21        | /2018          |              |               |                   |            |             |          |                |               | ICT               |          |           |             |
| + Insert   | 🗋 Open       | 🗋 Tax Details  | Bundle Det   | ails 🗋 Quali  | ty × Remove       | Add Recipe |             | ute 🗅 🗅  | Set Previous [ | Details 🦪 🧬 P | ricing Conditions | Export • | 88 View • | Filter (F3) |
| ference    | Item No.     | Description*   | Customer St  | orage Orde    | red Order UON     | 1 Shipped  | UOM         | Discount | % Tax          | Currency U    | Jnit Price        | Total    | Tax Group | Vendor Bu   |
|            | CORN         | CORN           |              |               | 0.00              | 20.00      | Bushels     | 0.       | 0.0            | 0 USD         | 4.700             | 94.00    | Checkoff  |             |
|            |              |                |              |               | 0.00              | 0.00       |             | 0.       | 0.0            | D             | 0.000             | 0.00     | )         |             |
|            |              |                |              |               |                   |            |             |          |                |               |                   |          |           |             |

d. Pay Voucher Details screen is automatically opened. Click Post.

20013-0001-004 Accounts Payable-Fort Wayne-Petro

| ocation           | 0001-Fort Wayn          |                                            |               |          | ~      | Date Paid        | 11      | /21/2018       | 10             | Record | l No      | PAY-809 |                                       |
|-------------------|-------------------------|--------------------------------------------|---------------|----------|--------|------------------|---------|----------------|----------------|--------|-----------|---------|---------------------------------------|
| Bank Account +    | 253624539656            |                                            |               |          | Q      | Payment Method   | 0       | neck           | ~              | Curren |           |         |                                       |
| /endor No +       | Apple Spice Sale        | e                                          |               |          |        | Unapplied Amou   | nt      | iccit          | 0.000          | Withhe | -Id       |         | 0.000                                 |
| /endor Pay To +   | Apple spice Sale        | ,<br>, , , , , , , , , , , , , , , , , , , | erride Pay To |          |        | Check No.        |         |                | Cleared        | Credit | Limit     |         | 0.000                                 |
| Amount Paid       | Apple spice sale        | 3 1 0                                      | cindendy ro   | 4.000    | Coloct | Bank Balance     |         |                | 12 040 602 700 | Date R | econciled |         |                                       |
| Quantity          |                         | 0.000                                      | 3             | 94.000   | Select | Darik Dalarice   |         |                | 12,040,005.760 | Date N | conclieu  |         |                                       |
| ruentury          | C 1 D C 1               | 0.000                                      |               | ×        | pelect |                  |         |                |                |        |           |         |                                       |
| nternal Notes     | Cash Refund             |                                            |               |          |        |                  |         |                |                |        |           |         |                                       |
| heck message      |                         |                                            |               |          |        |                  |         |                |                |        |           |         |                                       |
| Select All        | Clear All Pa            | y unpaid pre                               | paid/advance  | Export + | EE Vie | ew - Filter (F3) |         |                |                |        |           |         | K7<br>29                              |
| Pay Due Date      | Record No.              | Invoice No                                 | Commodity     | Terms    |        | Vouche           | r Total | AP Account     | Amount D       | ue Di  | iscount I | nterest | Payment                               |
| 12/21/2018        | 8 SI-698                |                                            |               | Net 30   |        |                  | 94.00   | 20013-0001-004 |                | 0.00   | 0.000     | 0.000   | 94.000                                |
|                   |                         |                                            |               |          |        |                  |         |                |                |        |           |         |                                       |
|                   |                         |                                            |               |          |        |                  |         |                |                | 0.00   |           |         | -94.00                                |
| ? 🗘 🖓 1.0         | 01s Ready               |                                            |               |          |        |                  |         |                |                | 0.00   | 4         | 1 0     | -94.00<br>f1 ▶ ▶ ØRefresh             |
| i G               | Ready                   | for Pay                                    | v Vouche      | er ar    | - as   | follows:         |         |                |                | 0.00   | 4         | 1 0     | -94.00<br>f1 ▷ ▷ ᠿRefresh             |
| ? © © 1.0<br>i. G | D15 Ready<br>BL entries | for Pay                                    | y Vouche      | er ar    | e as   | follows:         | count ( | Sroup          | Debit          | 0.00   | Credit    | 1 0     | -94.00<br>f1  B  G Refresh Debit Unit |

Cash Refund Payables

100.00

0.00

0.0000

0.0000

## e. Click Process Payment to cut a check.

|                                                                                                    | Preview Audit Log                                | g                        | Process Pay              | ment                        |          |                            |                |                              |                |                           |      |                  |                       |
|----------------------------------------------------------------------------------------------------|--------------------------------------------------|--------------------------|--------------------------|-----------------------------|----------|----------------------------|----------------|------------------------------|----------------|---------------------------|------|------------------|-----------------------|
| ocation                                                                                                    | 0001-Fort Wayne                                  |                          |                          |                             |          | Date Paid                  | 11/            | /21/2018                     |                | Record No                 |      | PAY-809          |                       |
| ank Account *                                                                                                    | 253624539656                                     |                          |                          |                             |          | Payment Method             | * Ch           | eck                          |                | Currency                  | *    | USD              |                       |
| endor No 🔹 🔸                                                                                                    | Apple Spice Sales                                |                          |                          |                             |          | Unapplied Amoun            | t              |                              | 0.00           | ) Withheld                |      |                  | 0.00                  |
| endor Pay To+                                                                                                    | Apple spice Sales                                | Over                     | ride Pay To              |                             |          | Check No                   |                |                              | Cleared 🗌      | Credit Limit              |      |                  |                       |
| mount Paid                                                                                                    |                                                  |                          |                          | 94.000                      | Select   | Bank Balance               |                |                              | -12,840,777.78 | ) Date Recond             | iled |                  |                       |
| uantity                                                                                                    |                                                  | 0.000                    |                          |                             | Select   |                            |                |                              |                |                           |      |                  |                       |
| A STATE AND A STATE AND A STAT | C 1 D C 1                                        |                          |                          |                             |          |                            |                |                              |                |                           |      |                  |                       |
| ternar Notes                                                                                                    | Cash Ketund                                      |                          |                          |                             |          |                            |                |                              |                |                           |      |                  |                       |
| eck message                                                                                                    | Cash Kefund                                      |                          |                          |                             |          |                            |                |                              |                |                           |      |                  |                       |
| neck message                                                                                                    | Clear All Pay u                                  | unpaid prepa             | aid/advance              | Export •                    | E Viev   | N • Filter (F3)            |                |                              |                |                           |      |                  | к л<br>И У            |
| eck message                                                                                                    | Clear All Pay L                                  | unpaid prepa<br>voice No | aid/advance<br>Commodity | Export •<br>Terms           | 88 Viev  | v • Filter (F3)            | Total          | AP Account                   | Amount         | Due Discoun               | t In | iterest          | ह म<br>४ अ<br>Payment |
| eck message<br>Select All [<br>ay Due Date<br>12/21/2018                                                                                                    | Cash Retund Clear All Pay t Record No. In SI-698 | unpaid prepa<br>voice No | aid/advance<br>Commodity | Export •<br>Terms<br>Net 30 | III Viev | v • Filter (F3)<br>Voucher | Total<br>94.00 | AP Account 20013-0001-004    | Amount         | Due Discoun<br>94.00 0.00 | t In | iterest<br>0.000 | Payment<br>94.000     |
| eck message<br>Select All [<br>y Due Date<br>] 12/21/2018                                                                                                    | Clear All Pay t<br>Record No. In<br>SI-698       | unpaid prepa<br>voice No | aid/advance<br>Commodity | Export •<br>Terms<br>Net 30 | 88 View  | w • Filter (F3)<br>Voucher | Total<br>94.00 | AP Account<br>20013-0001-004 | Amount -       | Due Discoun<br>94.00 0.00 | t In | 0.000            | Payment<br>94.000     |
| eck message<br>Select All [<br>Due Date<br>12/21/2018                                                                                                    | Cash Retund Clear All Pay t Record No. In SI-698 | unpaid prepa<br>voice No | aid/advance<br>Commodity | Export •<br>Terms<br>Net 30 | B Viev   | w • Filter (F3)<br>Voucher | Total<br>94.00 | AP Account<br>20013-0001-004 | Amount -       | Due Discoun<br>94.00 0.00 | t In | 0.000            | Payment<br>94.000     |

## f. Click Print Check.

| Process Paym | ents       |             |                       |                                 |                  |        |      |              |       |            |
|--------------|------------|-------------|-----------------------|---------------------------------|------------------|--------|------|--------------|-------|------------|
| Print Check  |            |             |                       |                                 |                  |        |      |              |       |            |
| Details      |            |             |                       |                                 |                  |        |      |              |       |            |
| Bank Account | 253624539  | 9656        | Bank Name: Three Rive | ers Federal Credit Union        | Next Check N     | lo     | 0000 | 104   Checks | ⊖ ACH |            |
| Process Pay  | ments Arch | nive File   |                       |                                 |                  |        |      |              |       |            |
| Select All   | Clear All  | Export - 88 | View - Filter (F3)    | 1 record(s) (1 selected)        |                  |        |      |              |       | К Л<br>К У |
| To Process   | Date       | Record No.  | Payee                 | Check No.                       | Transaction Type | Amount | Hold | Hold Reason  |       |            |
| $\checkmark$ | 11/21/2018 | PAY-809     | Apple Spice Sales     | Auto-assigned. Click to change. | AP Payment       | 94.00  |      |              |       |            |
|              |            |             |                       |                                 |                  |        |      |              |       |            |
|              |            |             |                       |                                 |                  |        |      |              |       |            |

| 8                                  | N Page 1                                             | ▼ of 1 ▶                                |                                                                    | Pdf 🔻                                          |                                  |
|------------------------------------|------------------------------------------------------|-----------------------------------------|--------------------------------------------------------------------|------------------------------------------------|----------------------------------|
| Vendor:                            | 0001005004                                           | Apple Spice Sales                       |                                                                    | Account: 159357824                             | 16                               |
| Bill Id<br>SI-698                  | Invoice No.                                          | Due Date Com<br>12/21/2018              | ment                                                               | Amount Disc/Intere<br>94.00 0.                 | est Paid Amt<br>00 94.00         |
| Check                              | Amount:                                              | **94.00 Check [                         | Date: 11/21/2018                                                   | Check No.: 000011                              | 104                              |
| <b>iRely</b> I<br>4242 F<br>Fort w | LLC Demo Environr<br>Tagstaff Cove<br>ayne, IN 46825 | nent                                    | Three Rivers Fr<br>5600 Main Stree<br>Fort Wayne, IN -<br>444/1245 | ederal Credit Union <b>00</b><br>t<br>16625 D, | <b>001104</b><br>ATE: 11/21/2018 |
| Ninety-Fou                         | r and 00/100 * * * * *                               | * * * * * * * * * * * * * * * * * * * * | * * * * * * * * * * * * * *                                        | * \$_                                          | **94.00                          |
| PAY<br>TO THE<br>ORDER<br>OF       | Apple spice Sales<br>16125 Alta DriveFor             | t Wayne, IN 46803                       |                                                                    | Void if not presented in 90 da                 | ys                               |
|                                    |                                                      | #00 <b>11</b> 04#27497                  | 32221:253621                                                       | Checks over 250 should b                       | e countersigned                  |
| Vendor:                            | 0001005004                                           | Apple Spice Sales                       |                                                                    | Account: 159357824                             | 6                                |
| Bill Id<br>SI-698                  | Invoice No.                                          | Due Date Com<br>12/21/2018              | ment                                                               | Amount Disc/Intere<br>94.00 0.                 | est Paid Amt<br>00 94.00         |
|                                    |                                                      |                                         |                                                                    |                                                |                                  |
| Checl                              | k Amount:                                            | **94.00 Check Dat                       | e: 11/21/2018                                                      | Check No.: 000011                              | 104                              |

g.

h. Close the Report Viewer, then close the Process Payments screen.